Registering for CITI Human Subjects Research Training Adding a Course to Your CITI account

Select an option to view the instructions:

Show me the Quicksheet Instructions

**CLICK HERE** 

Show me the Full Instructions

**CLICK HERE** 

| Registering for CITI Human Subjects Research Training<br>Add a Course Quicksheet |                                                                         |  |  |
|----------------------------------------------------------------------------------|-------------------------------------------------------------------------|--|--|
| 1                                                                                | Log into your account at http://www.citiprogram.org.                    |  |  |
| 2                                                                                | Under the "Saint Louis University Courses" menu, select "Add a Course". |  |  |
| 3                                                                                |                                                                         |  |  |

## Registering for CITI Human Subjects Research Training Adding a Course to Your CITI account

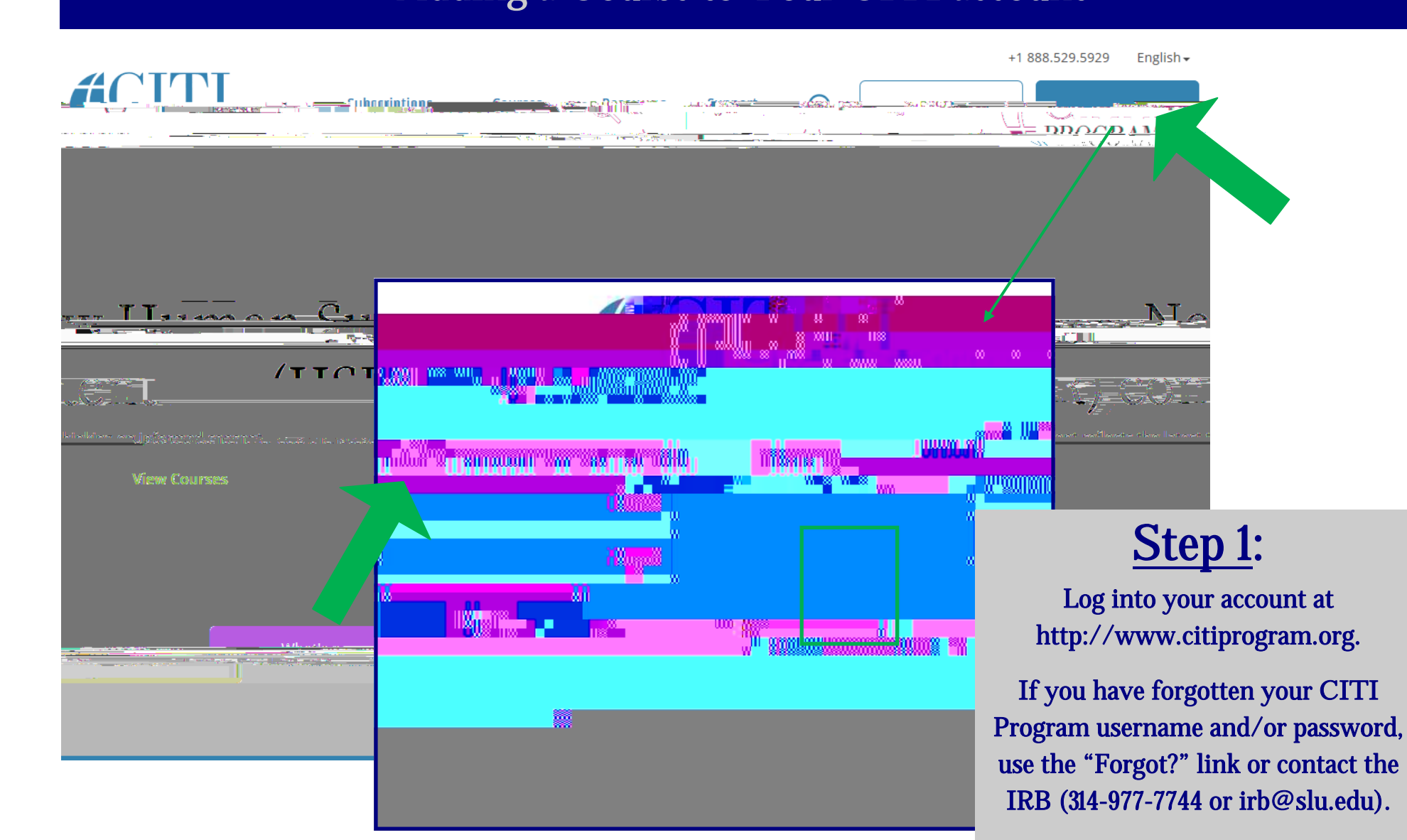

Revised November 8, 2017

ాలు కార్యిలి (సర్హంకరడిందింది) , ag ఆక ్లోలో 💷 Ing shi 🗥

( ) filexa size 🗛 🗥

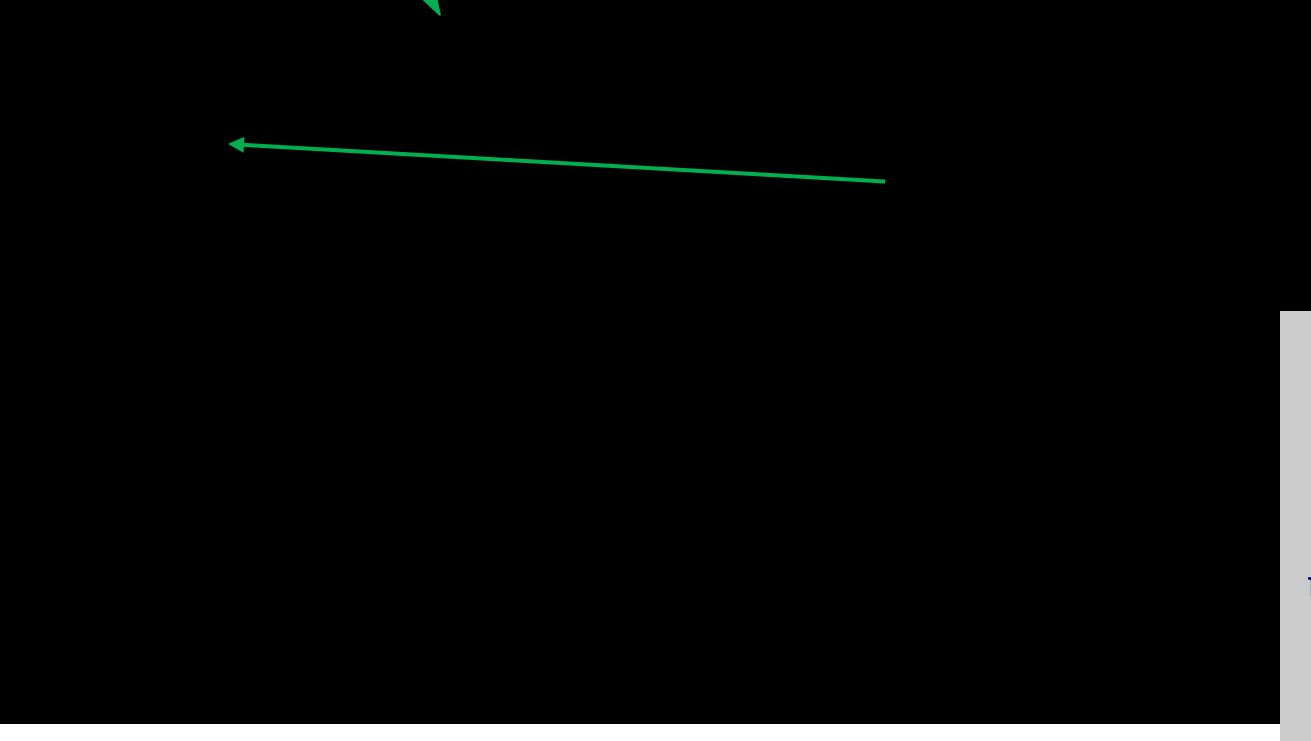

<u>STEP 2</u>:

Open your "Saint Louis University Courses" Main Menu option.<sup>\*</sup>

Under "My Learner Tools for SLU", click "Add a Course" to view the course options.

\* You must have a CITI account that is affiliated with SLU to see this menu. If you don't, see the instructions for connecting (affiliating) your CITI account, HERE.

| an act of the second second se |
|----------------------------------------------------------------------------------------------------|
|                                                                                                    |
|                                                                                                    |
|                                                                                                    |

## \* indicates a required field.

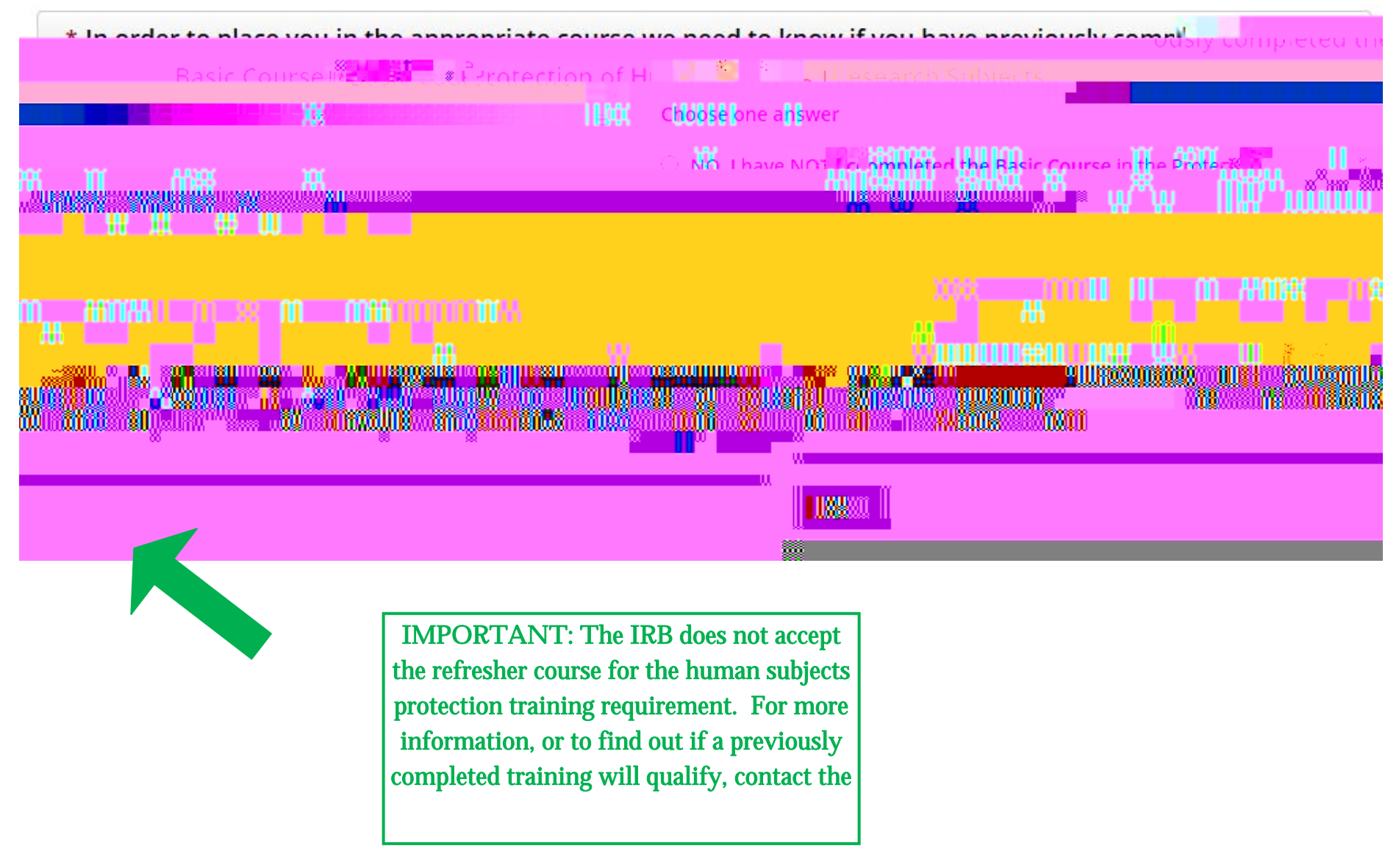

| * indicates a required field.                                                                                                    | Biomedica<br>who cone<br>search sh<br>du | al Research: Individuals<br>duct <u>any</u> biomedical re-<br>nould select this course<br>ring registration.                                          |
|----------------------------------------------------------------------------------------------------|------------------------------------------|----------------------------------------------------------------------------------------------------|
| nen autoritation and Discretion Formation States and States in a state of a state of a state of a state of a st<br>Descent a Bright the Support method by parts of States in a state of a state of a state of a state of a state of<br>University |                                          | Social/Behavioral Research: Indi-<br>viduals who conduct <u>only</u> social/<br>behavioral research should select<br>this course during registration. |
|                                                                                                    |                                          | a I II I a M soon No                                                                                                    |

External Collaborator: This course is only for non-SLU collaborators, such as community partners (not SLU faculty, staff or students), who are assisting on a SLU research project and have been instructed to take this course. Those who routinely partner on SLU research should select either the Biomedical or Social/Behavioral Research basic courses instead of this course.

## <u>STEP 5</u>:

Select the course the relates to you/ your research.

When finished, click "Next".

NOTE: In order to pass the course, you must satisfactorily complete all quizzes (80% passing grade).

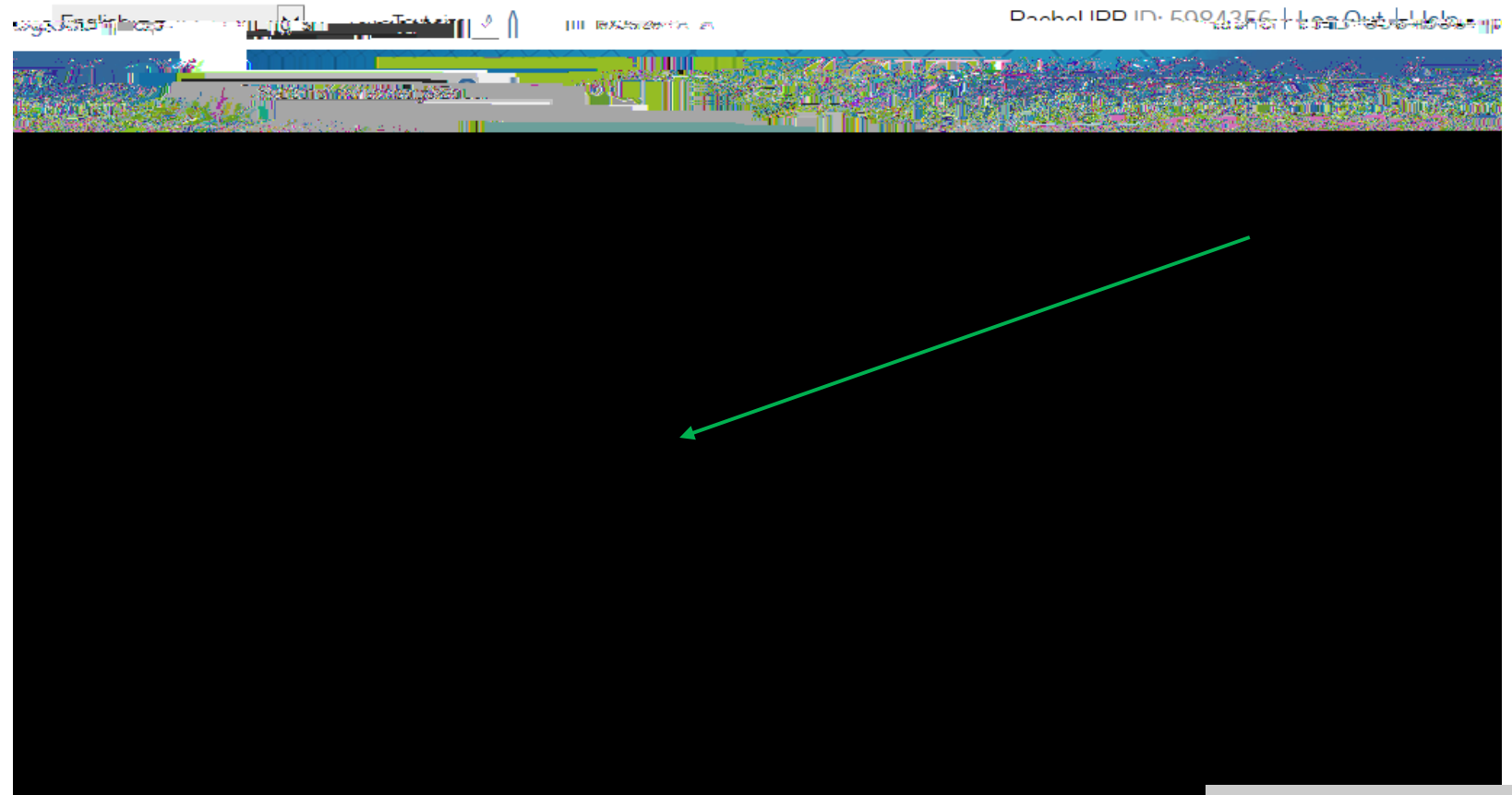

<u>NOTE</u>: You must add the IRB required refresher training (i.e., follow steps 1—5). However, other refresher courses

## <u>STEP 6</u>:

Your course(s) will be added to your Saint Louis University Courses Menu. Click the course link to start (you do not have to complete a course in one sitting).

If you have any additional question, please contact the IRB at (314) 977-7744 or irb@slu.edu.